# Instrukcja złożenia sprawozdania o obowiązku zapewnienia sieci

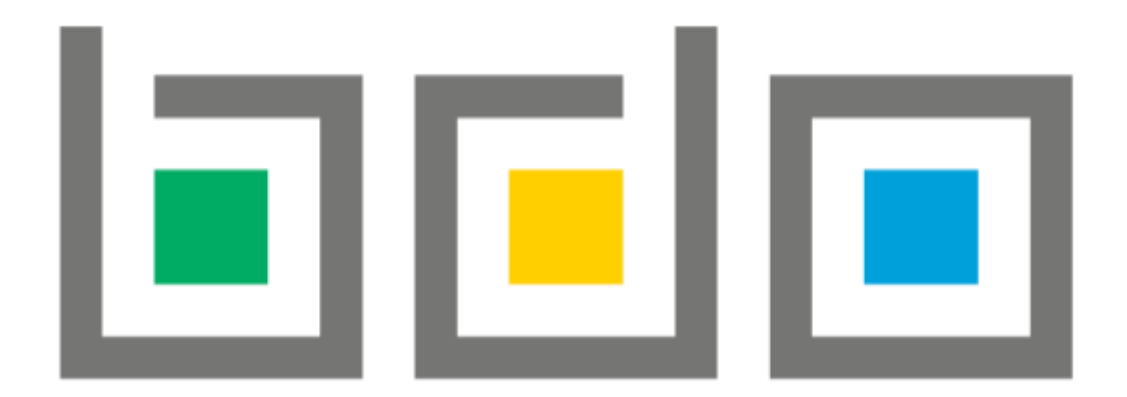

# Krok 1.

Złożenie i wysłanie sprawozdania wymaga zalogowania się na stronie https://bdo.mos.gov.pl/ poprzez Profil Zaufany.

| Logowanie                                                                                               | do systemu                                                                                  |  |  |
|----------------------------------------------------------------------------------------------------|---------------------------------------------------------------------------------------------|--|--|
| Zaloguj się przez                                                                                       | Login                                                                                       |  |  |
| Login.gov.pl                                                                                            | Hasło *****<br>Zaloguj                                                                      |  |  |
| Skorzystaj z tej funkcji, jeżeli jesteś <b>użytkownikiem</b><br><b>głównym</b> podmiotu.                | <u>Nie pamiętam hasła</u>                                                                   |  |  |
| Wykorzystanie tej funkcji pozwoli też na powiązanie Twojego<br>konta z podmiotem zarejestrowanym w BDO. | Skorzystaj z tej funkcji, jeżeli jesteś <b>użytkownikiem</b><br><b>podrzędnym</b> podmiotu. |  |  |

#### Krok 2.

# Po zalogowaniu należy wybrać dział SPRAWOZDAWCZOŚĆ ---> SPRAWOZDAWCZOŚĆ O PRODUKTACH, OPAKOWANIACH I O GOSPODAROWANIU ODPADAMI a następnie NOWE SPRAWOZDANIE

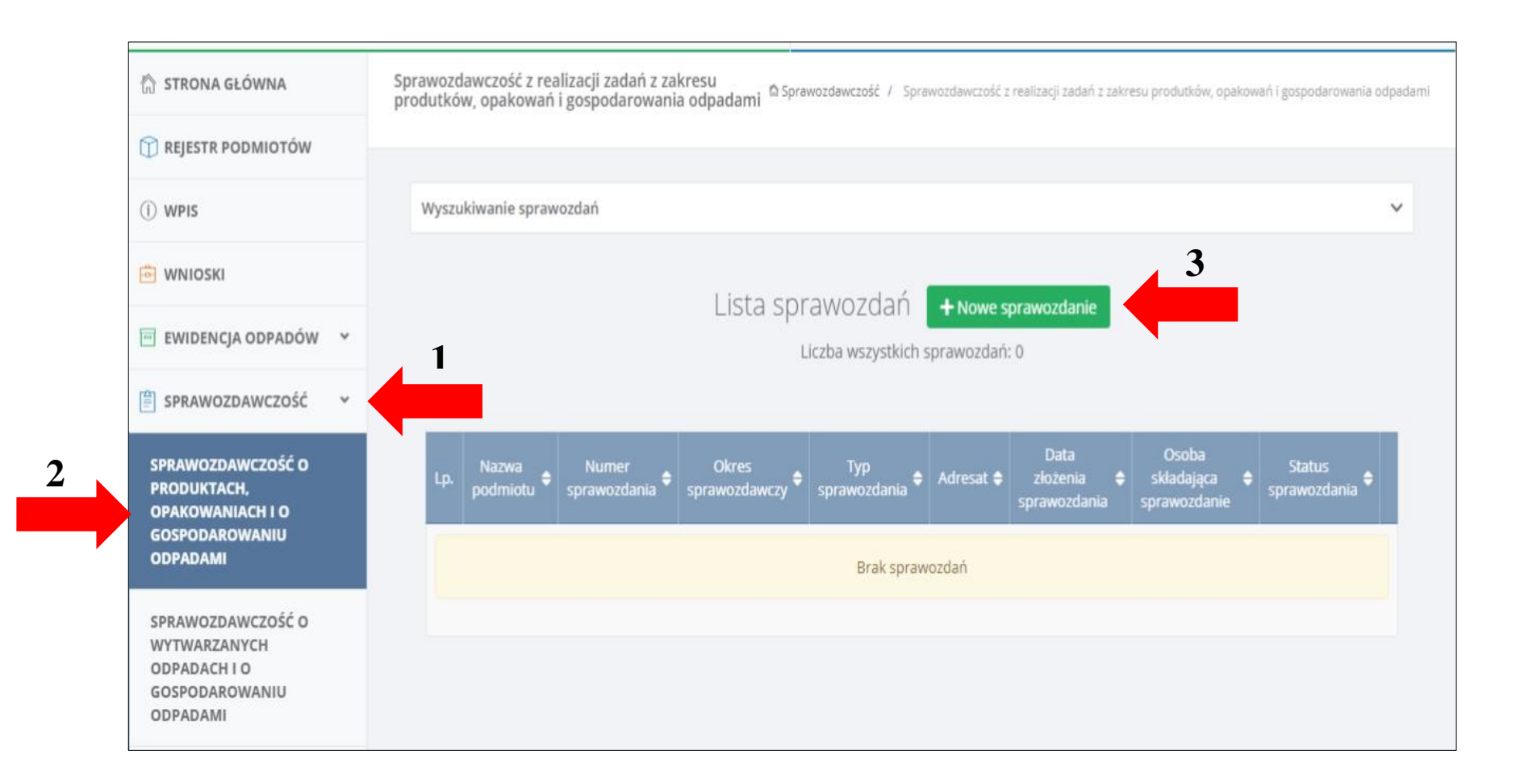

Krok 3.

Kolejno należy wybrać okres sprawozdawczy czyli rok 2023 i adresata sprawozdania (Urząd Marszałkowski, któremu podlega przedsiębiorstwo).

| Nowe spr<br>gospoc      | awozdanie<br>arowaniu     | e o produktach, opakov<br>odpadami z nich pows | waniach i o<br>stającymi |
|-------------------------|---------------------------|------------------------------------------------|--------------------------|
| Okres sprawozdawczy *   |                           |                                                |                          |
| 2023 ROK                |                           |                                                | ~                        |
| Adresat *               |                           |                                                |                          |
| Urzad Marszałkowsk      | i, któremu podlega przed: | siebiorstwo                                    |                          |
|                         |                           |                                                |                          |
| Dane podmiotu spor      | zadzającego sprawozdan    | ie                                             |                          |
| lmie i pazwisko lub paz |                           |                                                |                          |
|                         | va pournotu sporząuzające | -20 shrawozdanie                               |                          |
|                         |                           |                                                |                          |
| Numer rejestrowy        | NIP                       | NIP Europejski                                 |                          |
|                         |                           |                                                |                          |
|                         |                           |                                                |                          |

# Krok 4.

#### Wybór rodzaju podmiotu.

| TABELA 1. RODZAJ PODMIOTU I DANE PODMIOTU SKŁADAJĄCEGO SPRAWOZDANIE                                                                                                    |  |  |  |  |
|----------------------------------------------------------------------------------------------------|--|--|--|--|
| Rodzaj podmiotu *                                                                                                    |  |  |  |  |
| Wprowadzający na terytorium kraju produkty, o których mowa w ustawie z dnia 11 maja 2001 r. o obowiązkach przedsiębiorców w zakresie<br>gospodarowania niektórymi odpadami oraz o opłacie produktowej                         |  |  |  |  |
| Organizacja odzysku, o której mowa w ustawie z dnia 11 maja 2001 r. o obowiązkach przedsiębiorców w zakresie gospodarowania niektórymi<br>odpadami oraz o opłacie produktowej                                                 |  |  |  |  |
| Wprowadzający pojazdy, o którym mowa w ustawie z dnia 20 stycznia 2005 r. o recyklingu pojazdów wycofanych z eksploatacji                                                                                                    |  |  |  |  |
| Wprowadzający baterie lub akumulatory, o którym mowa w ustawie z dnia 24 kwietnia 2009 r. o bateriach i akumulatorach                                                                                                    |  |  |  |  |
| Wprowadzający opakowania oraz eksportujący opakowania, o którym mowa w ustawie z dnia 13 czerwca 2013 r. o gospodarce opakowaniami i odpadami opakowaniowymi                                                                  |  |  |  |  |
| Wprowadzający produkty w opakowaniach, eksportujący i dokonujący wewnątrzwspólnotowej dostawy produktów w opakowaniach, o którym mowa w ustawie z dnia 13 czerwca 2013 r. o gospodarce opakowaniami i odpadami opakowaniowymi |  |  |  |  |
| Organizacja odzysku opakowań, o której mowa w ustawie z dnia 13 czerwca 2013 r. o gospodarce opakowaniami i odpadami opakowaniowymi                                                                                           |  |  |  |  |
| Prowadzący jednostkę handlu detalicznego lub hurtowego, który oferuje torby na zakupy z tworzywa sztucznego, o którym mowa w ustawie z<br>dnia 13 czerwca 2013 r. o gospodarce opakowaniami i odpadami opakowaniowymi         |  |  |  |  |
| Wprowadzający sprzęt, o którym mowa w ustawie z dnia 11 września 2015 r. o zużytym sprzęcie elektrycznym i elektronicznym                                                                                                    |  |  |  |  |
| Autoryzowany przedstawiciel, o którym mowa w ustawie z dnia 11 września 2015 r. o zużytym sprzęcie elektrycznym i elektronicznym                                                                                              |  |  |  |  |
| Organizacja odzysku sprzętu elektrycznego i elektronicznego, o której mowa w ustawie z dnia 11 września 2015 r. o zużytym sprzęcie<br>elektrycznym i elektronicznym                                                           |  |  |  |  |

# Krok 5.

Następnie należy uzupełnić dane podmiotu składającego sprawozdanie tj. wpisać nazwę przedsiębiorstwa, podać telefon i adres e-mail a następnie kliknąć ZAPISZ.

| ane podmiotu składającego sprawozdanie              |                   |
|-----------------------------------------------------|-------------------|
| mię i nazwisko lub nazwa podmiotu składającego spra | awozdanie *       |
| Nazwa przedsiębiorstwa                              |                   |
| elefon służbowy                                     | E-mail służbowy * |
|                                                     |                   |

#### Krok 6.

Sprawozdania związane z siecią zbierania pojazdów znajduje się w Dziale IV. Należy je uzupełnić tak jak wskazano poniżej a następnie kliknąć ZAPISZ 

| Dpłata stała za brak sieci [zł] * 😯                                           |                                                                    |
|-------------------------------------------------------------------------------|--------------------------------------------------------------------|
| 12 000                                                                        |                                                                    |
| .iczba pojazdów wprowadzonych na terytorium kraju w danym roku                | u kalendarzowym [szt.] *                                           |
| Liczba pojazdów sprowadzona w roku 2023                                       |                                                                    |
| itawka opłaty za brak sieci [zł] * 😮                                          |                                                                    |
| 12,00                                                                         |                                                                    |
| .iczba dni w roku kalendarzowym, w których do zapewnienia sieci b<br>0 (zero) | rakowało kolejnych stacji demontażu lub punktów zbierania pojazdóv |
| Nysokość należnej opłaty [zł] * 😮                                             |                                                                    |
| 0 (zero)                                                                      |                                                                    |
|                                                                               |                                                                    |

# Krok 7.

#### Ostatnim krokiem jest złożenie sprawozdania.

| Opcje 🕶 |
|---------|
| Opcje 🗸 |
|         |
|         |
|         |
|         |